# OCN モバイル ONE for Business Arcstar Universal Oneモバイル IoT Connect Mobile Type S

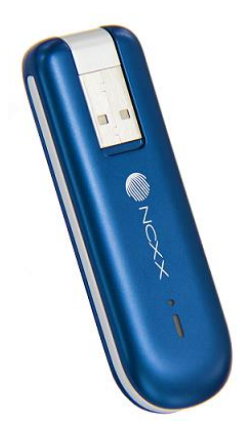

# UX302NC-R / UX302NC 3G停波対応 設定変更ガイド

1.0版

Copyright © 2024 NTT Communications

### 《改版履歴》

| 版数   | 改版年月日       | 改版内容 |
|------|-------------|------|
| 1.0版 | 2024年03月19日 | 新規作成 |

| 1. | はじめに |  |
|----|------|--|
|    |      |  |

### 2. 3G停波に向けた対処方法

3

5

### 1. はじめに

- 1-1. 本書について
- 1-2. NTTドコモ3G停波に対する影響
- 1-3. 動作モードのデフォルト設定

### 1. はじめに

#### 1-1. 本書について

UX302NC-R 及び UX302NC につきまして、一部の設定において、NTTドコモの3G停波を 契機に圏外となり通信ができなくなります。3G停波の影響と対処方法を本書に記載致します。

#### 1-2. NTTドコモ3G停波に対する影響

UX302NC-R 及び UX302NC につきまして、動作モードが「**3G Only**」及び「**Auto**」に設定されている端末は、NTTドコモの3G停波を契機に圏外となり通信ができなくなります。

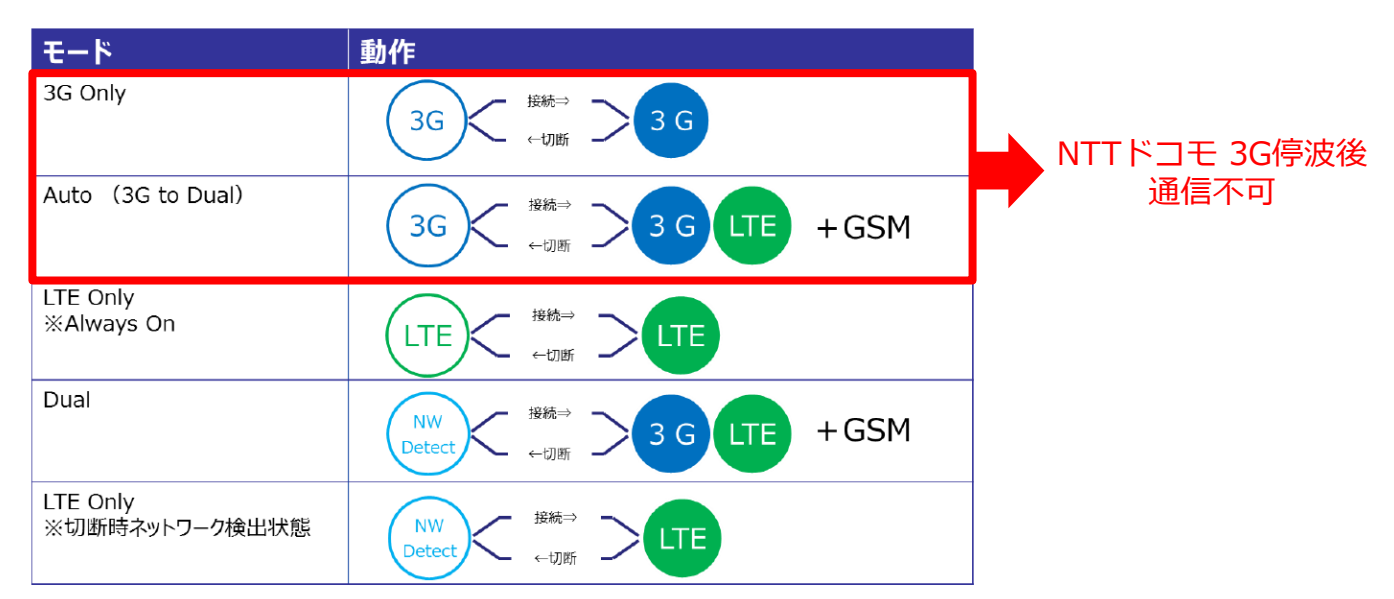

#### 1-3. 動作モードのデフォルト設定

下表のとおり、ファームウェアバージョンにより動作モードのデフォルト設定が異なります。 デフォルト設定でご利用の場合、ファームウェアバージョンによって3G停波後に通信不可とな ります。

次ページを参照し、動作モードの設定をご確認いただき、「**3G Only**」及び「Auto」に設定されている場合は、対処を実施してください。

| 機種        | ファームウェア<br>バージョン | 動作モード<br>デフォルト設定 | ファームウェア<br>バージョン | 動作モード<br>デフォルト設定 |
|-----------|------------------|------------------|------------------|------------------|
| UX302NC-R | v2.1.0 まで        | Auto             | v2.1.1 以降        | Dual             |
| UX302NC   | v1.0.7 まで        | Auto             | v1.0.8 以降        | Dual             |

## 2.3G停波に向けた対処方法

2-1.動作モードの確認

- 2-2. 【対処方法1】動作モード設定変更
- 2-3. 【対処方法2】ファームウェアバージョンアップ

### 2.3G停波に向けた対処方法

2-1. 動作モードの確認

Data Connection Manager を起動し、動作モードを確認します。

1. モバイル端末をパソコンに取り付けます。自動的に Data Connection Managerが起動します。 ※ 自動的に起動しない場合は、下記のアイコンから Data Connection Managerを起動して ください。

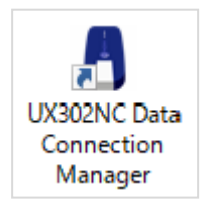

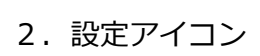

😳 (Setting)をクリックします。

| Connection Manager | _ ×                                                        |
|--------------------|------------------------------------------------------------|
|                    | UX302NC-R LTE USB DATA ADAPTOR<br>日本語 I 英語 <mark>終了</mark> |
| SIM                | UX302NC-R 王 接統                                             |
| DOCOMO(44010)      |                                                            |

「接続タイプ」をクリックし、「ネットワーク設定」を確認します。
「3G Only」及び「Auto」に設定されている場合、次ページの対処が必要です。

| Connecti      | ion Manager | _ ×                                                        |
|---------------|-------------|------------------------------------------------------------|
|               | <b>Q</b>    | UX302NC-R LTE USB DATA ADAPTOR<br>日本語 I 英語 <mark>終了</mark> |
|               | ブロファイル設定    | 接続方式(モデムモード)<br>③ RAS(Modem) ○ NDIS                        |
| œ١.           | 接続タイプ       | ネットワーク設定                                                   |
| •             | PIN設定       | ⊙ Auto _ 3G Only _ Dual _ LTE Only                         |
| ٩,            | ネットワーク検索    |                                                            |
|               | 本体情報·設定     |                                                            |
|               |             | 保存キャンセル                                                    |
| <b>1  </b> 36 | DOCOMO(4401 |                                                            |

### 2.3G停波に向けた対処方法

動作モードが、「**3G Only**」及び「**Auto**」に設定されている場合、<u>下記いずれかの対処</u> <u>方法で動作モードを「**Dual**」もしくは「**LTE Only**」へ変更してください。</u>

#### 2-2. 【対処方法1】動作モード設定変更

Data Connection Manager にて、動作モードを変更します。

「Setting」→「接続タイプ」をクリックし、「ネットワーク設定」にて、 「Dual」もしくは「LTE Only」を選択し、「保存」ボタンをクリックします。

| Connecti      | ion Manager  | _ ×                                                        |
|---------------|--------------|------------------------------------------------------------|
|               |              | UX302NC-R LTE USB DATA ADAPTOR<br>日本語 I 英語 <mark>終了</mark> |
| 8             | プロファイル設定     | 接続方式(モデムモード)<br>⊙ RAS(Modem) ○ NDIS                        |
| œ۵            | 接続タイプ        | ネットワーク設定                                                   |
| 8             | PN設定         | Auto G Only Dual LTE Only                                  |
| Q,            | ネットワーク検索     |                                                            |
|               | 本体情報·設定      |                                                            |
|               |              | 1847 ++212/                                                |
| <b>1  </b> 36 | DOCOMO(4401) |                                                            |

<u>※ UX302NC にて、v1.0.7 以前のファームウェアをご利用の場合、「Dual」及び「LTE Only」</u> が表示されず選択できません。対処方法 2 のファームウェアバージョンアップが必要です。

2-3. 【対処方法2】ファームウェアバージョンアップ

ファームウェアのバージョンアップにより動作モードを変更することも可能です。 下記のバージョン以降のファームウェアへアップデートすることで動作モードのデフォルト設定が「Dual」になります。

ファームウェアのバージョンアップを行う場合は、ご利用の機種をご確認の上、下記メーカサイトをご参照ください。

■UX302NC-R [Ver.2.1.1] ※通常版プロファイルをご利用ください。 https://www.ncxx.co.jp/product/ux302ncr/download/8148

UX302NC [Ver.1.0.8] https://www.ncxx.co.jp/product/ux302nc/download/8180

UX302NC-R / UX302NC 3G停波対応 設定変更ガイド

2024年3月 第1.0版発行 発行 NTTコミュニケーションズ株式会社 ©2024 NTT Communications 本書の無断複写複製(コピー)・転載を禁じます。